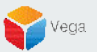

# RMF - Export Logs for Smart Client

Vega Systems Inc.

03/14/2023 https://www.vega25.com/rmf

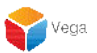

## **Enable Logging**

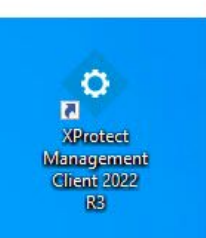

| -       | <b>Open</b><br>Move to OneDrive<br>Run with graphics processor<br>Open file location | > | ioi<br>gi<br>it<br>Ri |
|---------|--------------------------------------------------------------------------------------|---|-----------------------|
| •       | Run as administrator                                                                 |   | 1                     |
| 9       | Share with Skype<br>Troubleshoot compatibility<br>Pin to Start                       |   | io<br>t               |
|         | 7-Zip                                                                                | > |                       |
|         | CRC SHA                                                                              | > |                       |
| <b></b> | Scan with Microsoft Defender<br>Pin to taskbar                                       |   |                       |
|         | Restore previous versions                                                            |   |                       |
|         | Send to                                                                              | > |                       |
|         | Cut                                                                                  |   |                       |
|         | Сору                                                                                 |   |                       |
|         | Paste                                                                                |   |                       |
|         | Create shortcut                                                                      |   |                       |
|         | Delete                                                                               |   |                       |
|         | Rename                                                                               |   |                       |
|         | Properties                                                                           |   |                       |

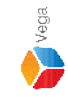

Step 1: Open the Management Client. Note: Run as administrator

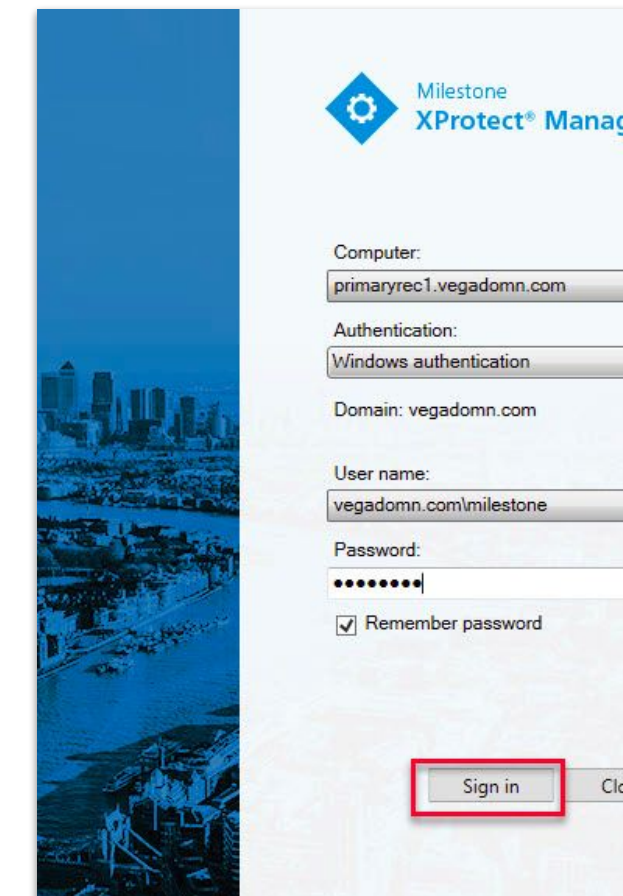

| Computer:<br>primaryred | :1.vegadomn.com | Management |
|-------------------------|-----------------|------------|
| Authentica              | tion:           |            |
| Windows a               | uthentication 🔹 |            |
| Password                | C C LAND        |            |
|                         | 1               |            |
| Remer                   | mber password   |            |
|                         |                 |            |

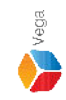

Step 2: Login into the Parent Management Server as a domain user with admin privileges. (Federated Deployments) Login into Management Server as a user with admin privileges (Non-Federated Deployments)

- 4 ×

File View Action Maintenance Tools Help

#### 日 🤊 🕝 🗢 🏥

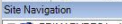

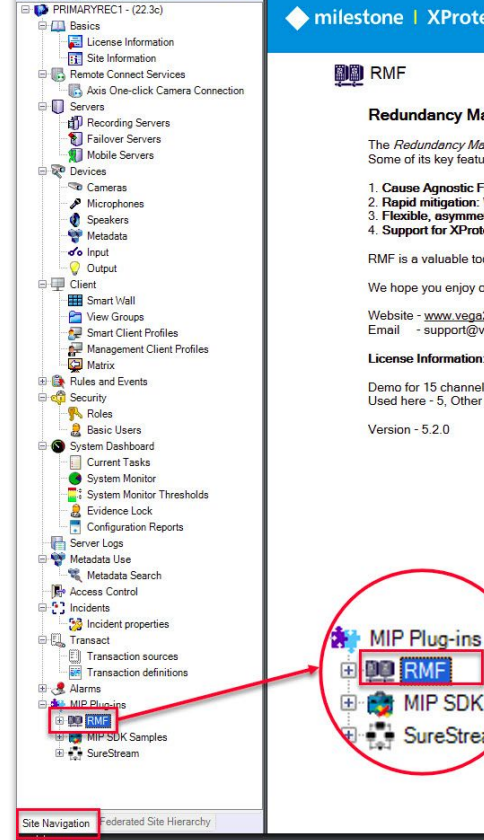

#### Redundancy Management Framework

The Redundancy Management Framework (RMF) seamlessly integrates with Milestone XProtect VMS to assist facilities in maintaining high-security standards while minimizing the impact of potential failures. Some of its key features include:

- 1. Cause Agnostic Failure detection: RMF integrates failure detectors into each Smart Client view window to identify and address issues quickly.
- 2. Rapid mitigation: With near instantaneous live video recovery and automatic playback sourcing, RMF ensures constant access to critical video data.
- 3. Flexible, asymmetric redundancy: RMF offers greater flexibility in redundancy configurations, allowing cameras to be distributed across multiple secondary servers or aggregated into fewer secondary recorders.
- 4. Support for XProtect Federation: RMF provides redundant recording and sourcing capabilities in an XProtect federated architecture, ensuring uninterrupted situational awareness for end users during total site failures.

RMF is a valuable tool for seamlessly and efficiently managing redundant video in various settings, including airports, seaports, data centers, campuses, transportation networks, or cities.

We hope you enjoy our product.

Website - www.vega25.com, Email - support@vega25.com.

MIP SDK Sar

SureStream

#### License Information:

Demo for 15 channels - Expires on 3/31/2023 Used here - 5, Other sites - 8

Version - 5.2.0

#### 

٥ ×

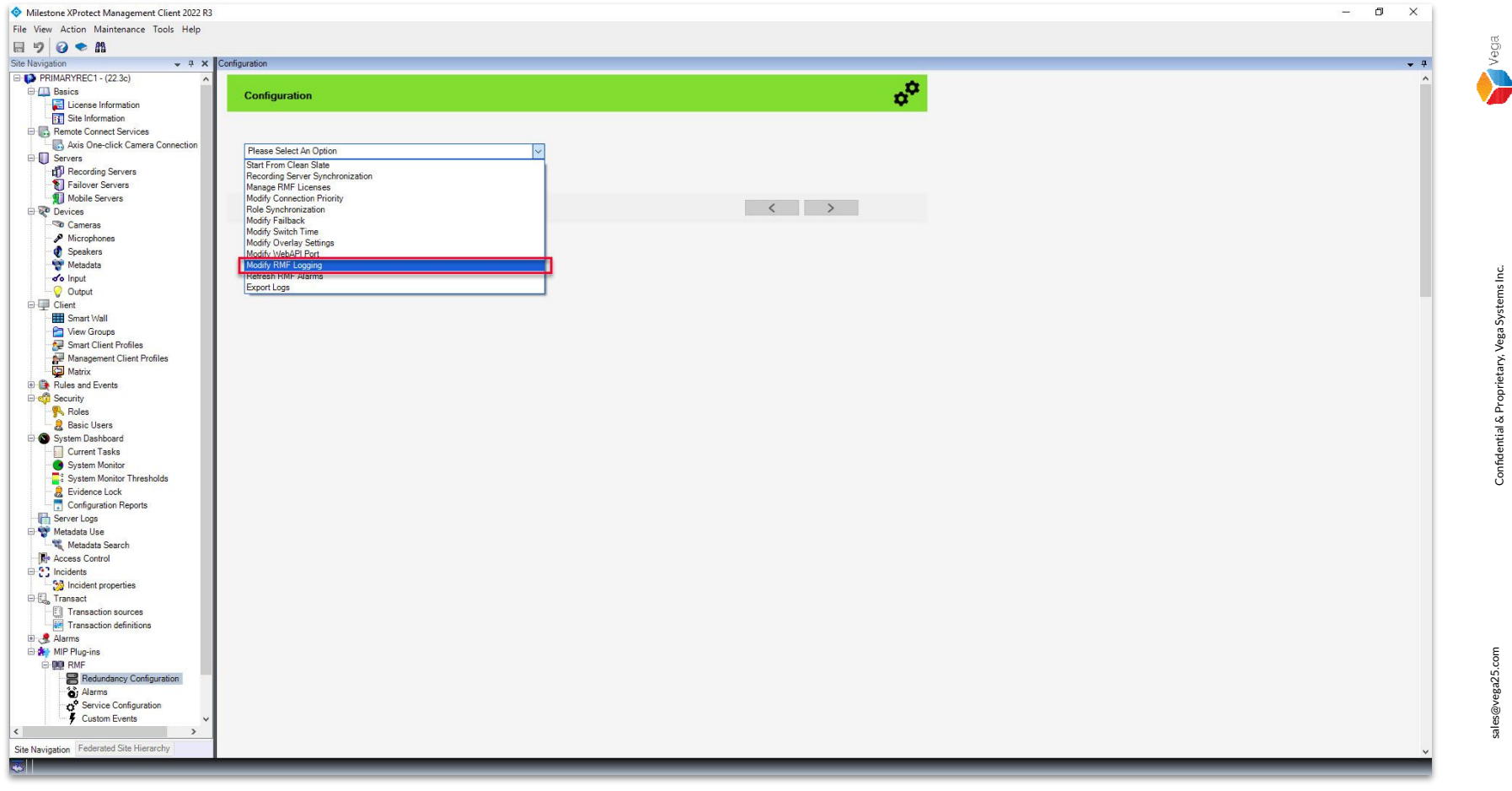

<u>Step 4</u>: Goto Redundancy Configuration under Site Navigation  $\rightarrow$  RMF. Select Modify RMF Logging from the list.

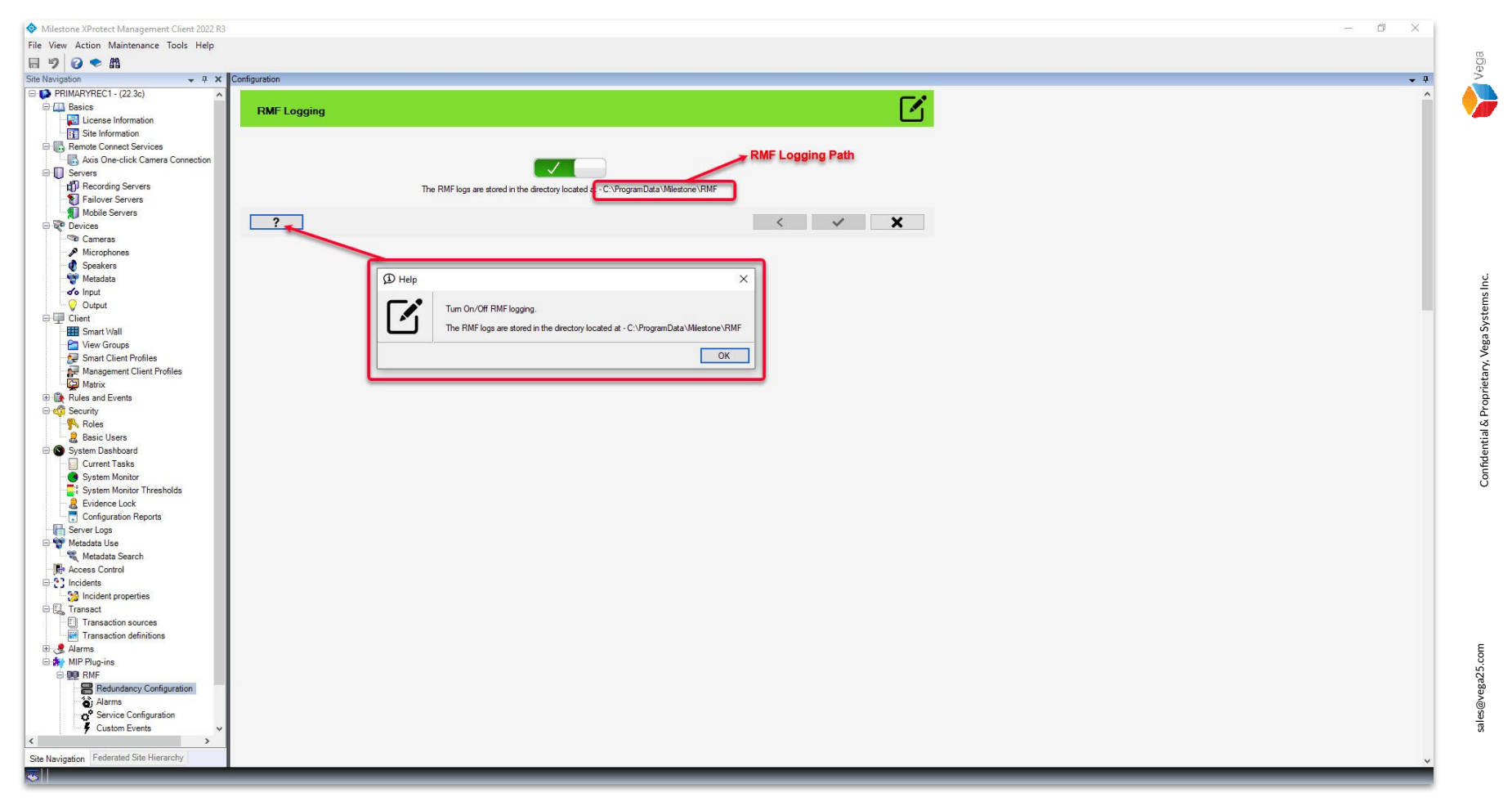

Step 5: Enable RMF Logging.

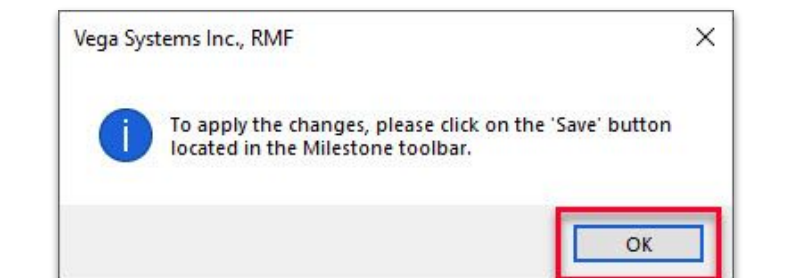

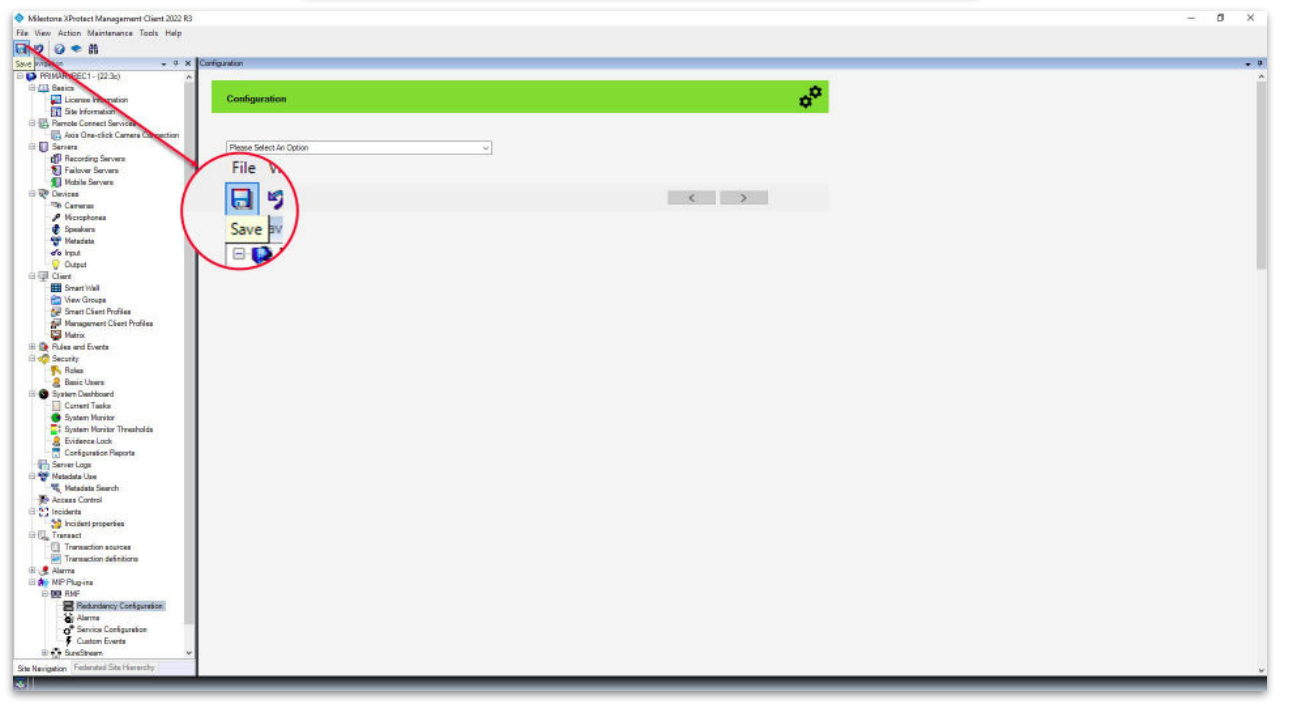

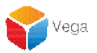

### **Reading Smart Client Log**

Run ×
Type the name of a program, folder, document, or Internet resource, and Windows will open it for you.
Open: C:\ProgramData\Milestone\RMF
OK Cancel Browse...

### <u>Step 1</u>: Goto the path ("C:\ProgramData\Milestone\RMF") Note: Re-login to Smart Client after enabling logging.

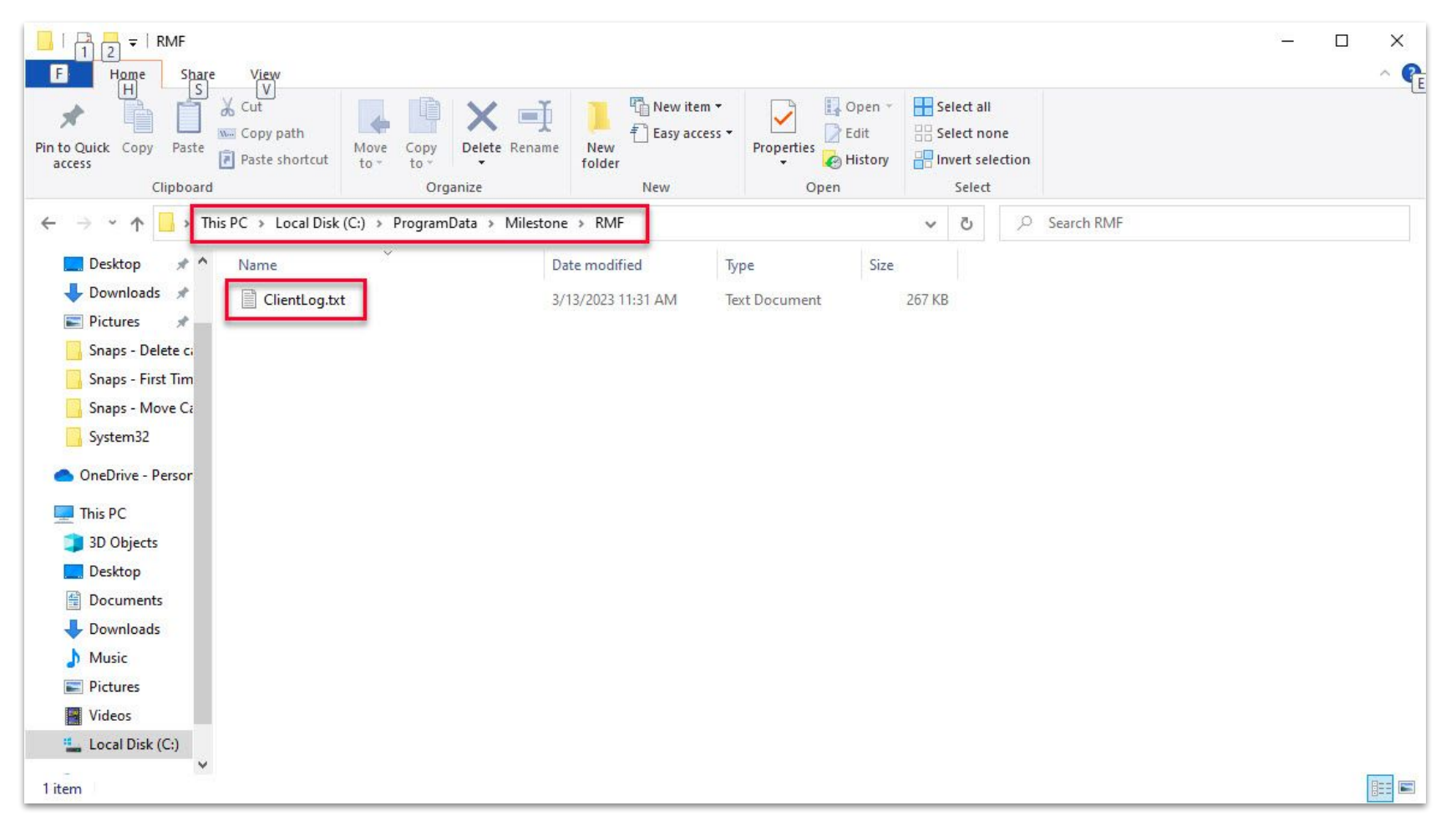

Step 2: ClientLog.txt is the log for Smart Client.

Vega